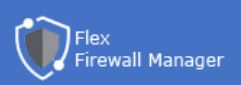

# Instalar Extensión

### MÉTODO RAPIDO 1 (RDP y CMD)

1. Conectar con Escritorio Remoto

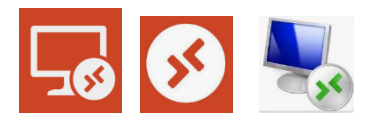

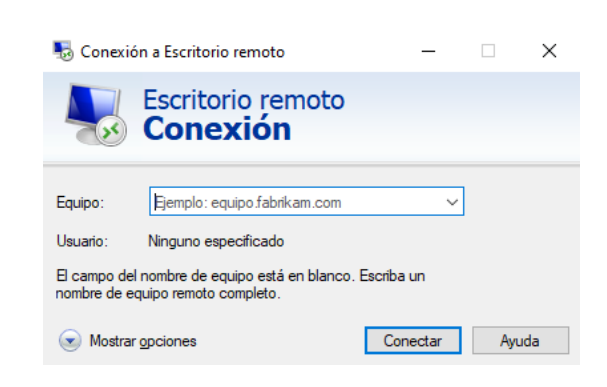

- Puedes usar cualquier programa
  - 2. Entra en la consola de comandos CMD y ejecute el siguiente commando

plesk bin extension.exe --install-url "https://www.flexservices.app/ext/setup-flex-firewall-manager.zip"

| 🔀 Administrador: Windows PowerShell                                                                                                    | _            |        | ×    |
|----------------------------------------------------------------------------------------------------|--------------|--------|------|
| PS C:\Users\Administrador> plesk bin extension.exeinstal<br>://www.flexservices.app/ext/setup-flex-firewall-manager.zip<br>The extension was successfully installed.<br>PS C:\Users\Administrador> _ | ll-ur]<br>)" | . "htt | ps 🔨 |
|                                                                                                    |              |        | ~    |

3. Luego ve a Plesk > Extensiones > Mis Extensiones

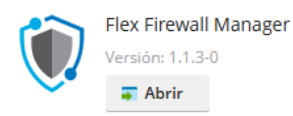

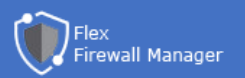

## MÉTODO 2 (RDP y PLESK)

|                                   |                                                   | 🌄 Conexión a Escritorio remoto 🦳 🗌                                                                                                    |          |     | ×  |
|-----------------------------------|---------------------------------------------------|----------------------------------------------------------------------------------------------------|----------|-----|----|
| 1. Conectar con Escritorio Remoto |                                                   | Escritorio remoto<br>Conexión                                                                                                    |          |     |    |
|                                   | Equipo:<br>Usuario:<br>El campo de<br>nombre de e | Ejemplo: equipo fabrikam.com<br>Ninguno específicado<br>el nombre de equipo está en blanco. Escriba<br>equipo remoto completo.<br>Ir gociones Con | vn<br>un | Ауш | da |
| Puedes usar cualquier programa    |                                                   |                                                                                                    |          |     |    |

2. Ve a la ruta de configuración Plesk:

(C:) > Program Files (x86) > Plesk > admin > conf 🛛 🗸 🖑

C:\Program Files (x86)\Plesk\admin\conf

- 3. Crea or edita el archivo panel.ini
- 4. Añade estas lineas:

[ext-catalog] extensionUpload = true

- 5. Guarda y Cierra la conexión remota
- 6. Ve a Plesk > Extensiones > Mis Extensiones

Ahora puedes ver un nuevo botón que se llama "Subir Extension". Haz click en el y selecciona el archivo ZIP de instalación

https://www.flexservices.app/ext/setup-flex-firewall-manager.zip

7. Luego ve a Plesk > Extensiones > Mis Extensiones

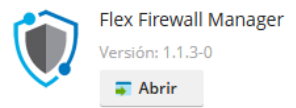

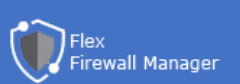

#### MÉTODO 3 (PLESK)

1. Ve a Plesk > Catálogo de Extensiones

Busca la extensión "Panel.ini Editor" y pulsa en instalar

- 2. Ve al Panel Editor > Pestaña Editor
- 3. Añade estas lineas de código:

[ext-catalog] extensionUpload = true

- 4. Guarda los cambios
- 5. Ve a Plesk > Extensiones > Mis Extensiones

Ahora puedes ver un nuevo botón que se llama "Subir Extension". Haz click en el y selecciona el archivo ZIP de instalación

https://www.flexservices.app/ext/setup-flex-firewall-manager.zip

6. Luego ve a Plesk > Extensiones > Mis Extensiones

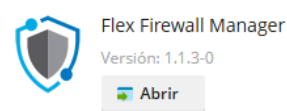

| ° <b>¢</b> |
|------------|
|------------|

## Panel.ini Editor Versión 3.2.8-1432

| Categorías | Herramientas de servidor |            |  |  |
|------------|--------------------------|------------|--|--|
| Valoración | ***** (67)               | Valoración |  |  |
| Proveedor  | Plesk                    |            |  |  |